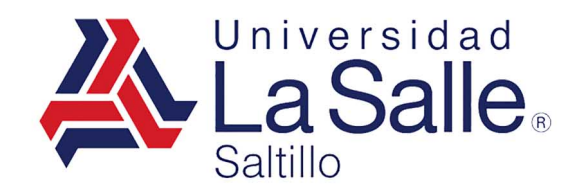

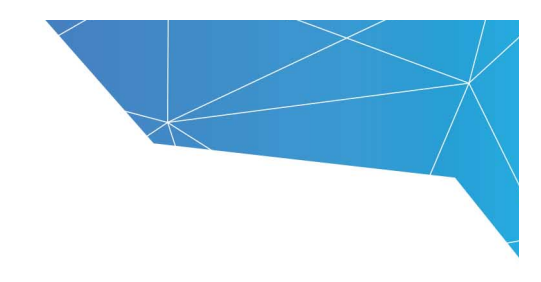

# Campus Virtual La Salle Saltillo

# Manual del Estudiante

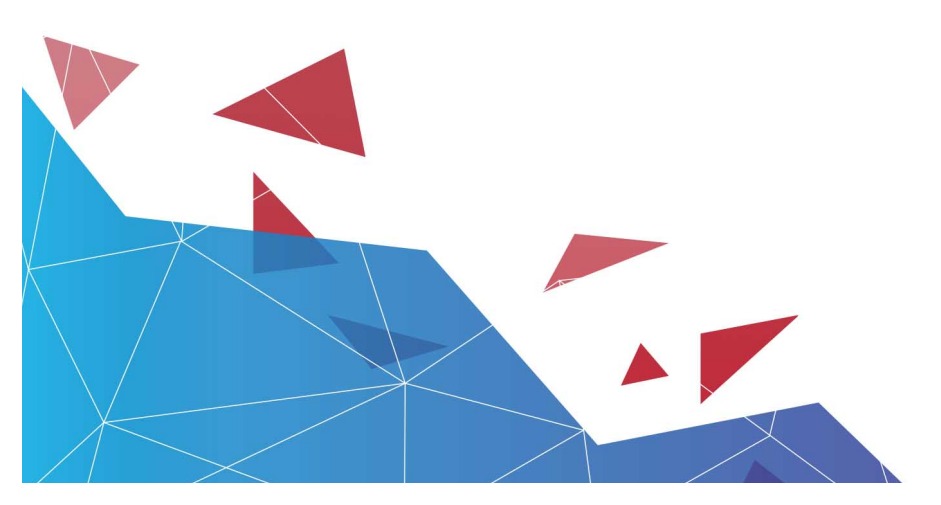

https://lasallesaltillo.mx

# Contenido

| l. Introducción                                         | .3 |
|---------------------------------------------------------|----|
| 2. Requisitos Técnicos                                  | .3 |
| 3. Acceso al Campus                                     | .4 |
| 4. Moverse en Moodle                                    | .5 |
| 4.1 Menú Superior                                       | .6 |
| 4.2 Menú de Usuario                                     | .6 |
| 4.2.1 Perfil                                            | .7 |
| 4.2.2 Calificaciones                                    | .8 |
| 4.2.3 Mensajes                                          | .9 |
| 4.2.4 Preferencias                                      | .9 |
| 4.3 Barra de Navegación l                               | 12 |
| 4.4 Bloque de Navegación1                               | 12 |
| 5. Iconos de Moodle y s significado1                    | 4  |
| 6. Descripción de la página principal de la asignatura1 | 16 |
| 6.1 Bloques1                                            | 17 |
| 6.1.1 Bloque Accesibilidad1                             | 17 |
| 6.1.2 Bloque Barra de Progreso1                         | 17 |
| 6.1.3 Bloque de usuarios en línea1                      | 18 |
| 6.1.4 Bloque calendario1                                | 18 |
| 7. Diagrama de Secciones de la Asignatura1              | 19 |
| 8. El editor de textos                                  | 20 |

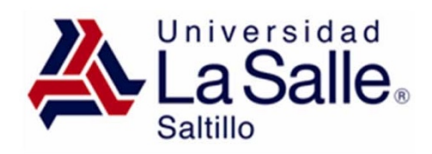

# 1. Introducción

En este manual encontrarás toda la información necesaria para aprender a utilizar el Campus Virtual La Salle Saltillo que utilizarás como apoyo a tus clases presenciales y a distancia. Te recomendamos que leas esta guía antes de empezar el estudio de tu asignatura.

# 2. Requisitos Técnicos

Para acceder al Campus Virtual y de esta manera a las asignaturas en las que estés inscrito necesitarás:

- **Ordenador personal:** Windows o Macintosh. Hemos probado la plataforma en los dos formatos.
- **Conexión a Internet:** En indiferente el tipo de conexión que tengas, ADSL o módem, ambas funcionan correctamente.
- **Navegador de Internet conectado:** Explorer, Netscape, Safari, Firefox...( puedes utilizar el que más te guste).

# https://lasallesaltillo.mx

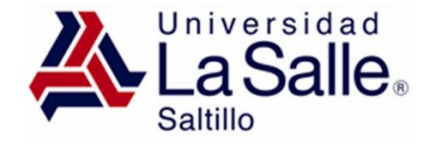

## 3. Acceso al Campus

Ingrese a la siguiente dirección <u>http://campusvirtual.ulsasaltillo.edu.mx</u> y teclee su nombre de usuario y contraseña, el cual debió ser enviado por el administrador de la plataforma, en caso de que no cuente con sus datos de acceso, favor de enviar un correo electrónico a la dirección fernando.lopezcampos@ulsasaltillo.edu.mx.

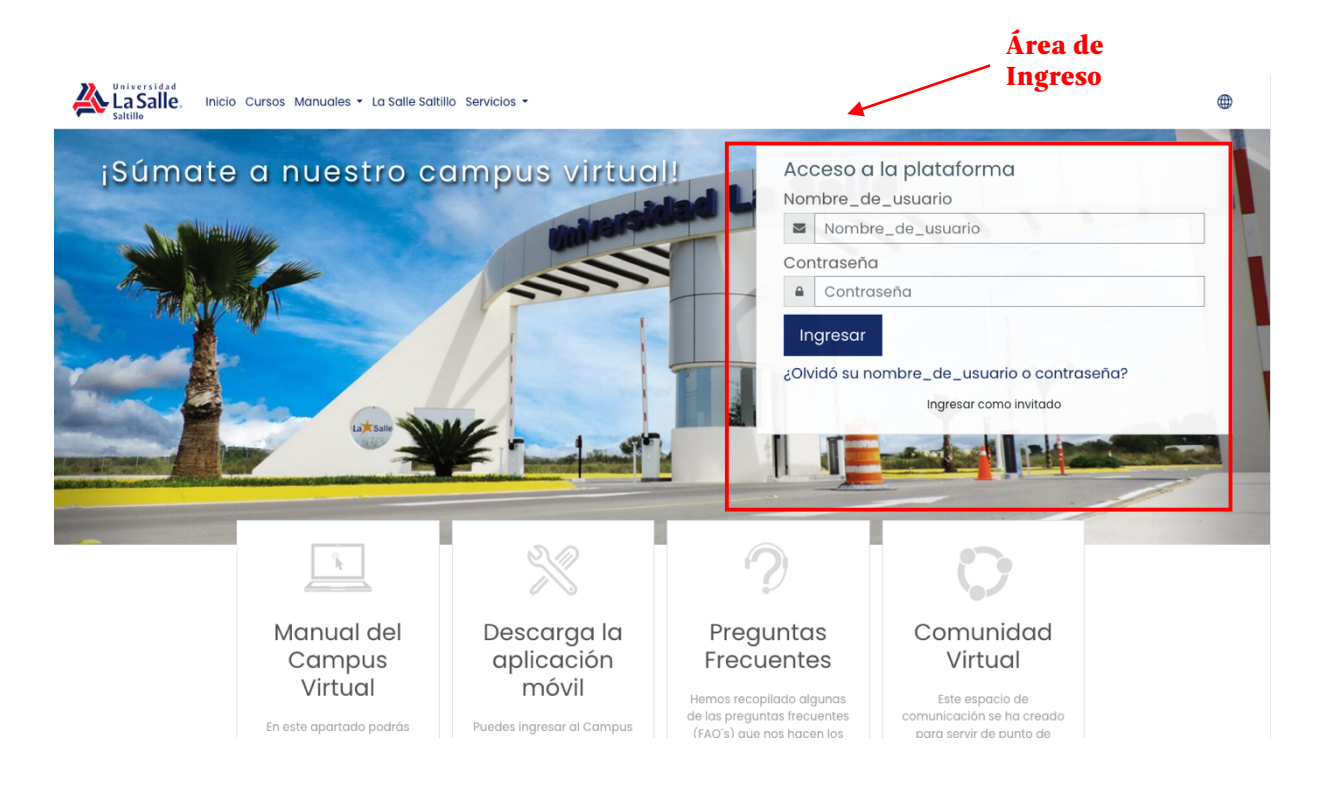

Imagen 1. Área de Ingreso al Campus

Una vez que has ingresado al Campus Virtual, aparecerá el **Tablero** que ofrece al usuario una vista general de las asignaturas y, dentro de ellas, las Actividades que requieren su atención. Por ejemplo, en los Foros informa de nuevos mensajes, y en las Tareas, indica al profesor si hay entregas para corregir.

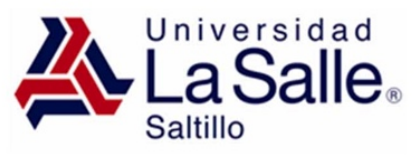

| ≡              | La Salle, Inicio Cursos Manuales - La Salle Saltillo Servicios -                                                           |   | ⊕ ↓ ♀ ∩ •                                                                                                    |
|----------------|----------------------------------------------------------------------------------------------------|---|----------------------------------------------------------------------------------------------------|
| ю<br>6         | Campus Virtual: Tablero <sup>o Mensaje</sup>                                                                               |   | Línea de tiempo                                                                                                    |
| ୍ଲ<br>ମ୍ପ<br>ବ | Personalizar esta página                                                                                                   | _ | Sin actividades próximas<br>pendientes                                                                                   |
|                | Cursos accedidos recientemente                                                                                             | 8 | Archivos privados<br>No hay archivos disponibles<br>Gestionar archivos privados                                          |
|                | Fe y mundo contemporáneo     Vista general del curso     Todos (excepto quitados de la vista) *     Ità Nombre del curso * |   | Usuarios en línea<br>2 usuarios en línea (últimos 5<br>minutos)<br>Alumno Alumno<br>9 José Guillermo Marreros<br>Vázquez |
| 0              | Formación humana y cristiana "<br>Imagen 2. Tablero del Campus Virtual                                                     |   | Insignias recientes<br>Usted no tiene insignias que                                                                      |

### 4. Moverse en Moodle

La navegación en el Campus Virtual y las secciones principales de la asignatura se realiza a través del **Menú superior** y del bloque **Navegación**. Desde ambos elementos se puede pasar fácilmente de una asignatura a otra.

Otro elemento que facilita la ubicación y el movimiento es la Barra de navegación.

Por último, todas las opciones relacionadas con el usuario están disponibles en el **Menú de usuario**, ubicado en la esquina superior derecha.

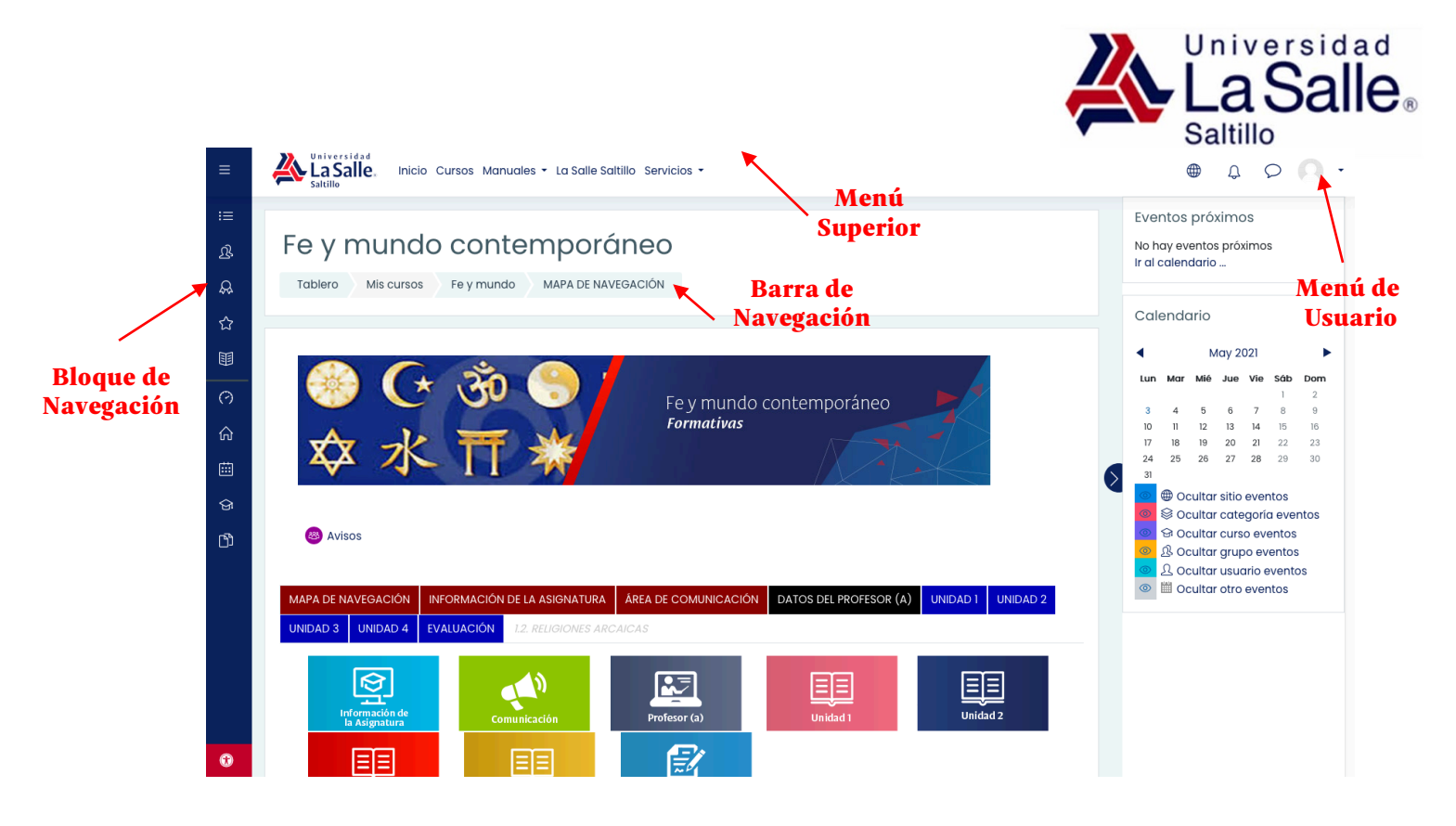

Imagen 3. Elementos de Navegación en Moodle

#### 4.1 Menú Superior

Contiene los siguientes botones:

- Inicio: Muestra la página principal del Campus Virtual.
- **Cursos:** Muestra las categorías creadas por la Universidad para organizar las asignaturas.
- Manuales: Permite descargar el manual tanto de alumno como del profesor.
- Portal La Salle Saltillo: Ingreso al portal principal de la Universidad.
- Servicios: Muestra algunos servicios para los alumnos y profesores.
  - **Portal Alumnos:** Permite ingresar al portal para alumnos.
  - **Portal Profesores** Permite ingresar al portal para el profesor.
  - **Biblioteca Virtual:** Ingreso a la biblioteca virtual de la Universidad.
  - **Correo Universitario:** Ingreso al portal del correo institucional.

#### 4.2 Menú de Usuario

Este menú proporciona un acceso rápido a toda la información personal, comprende el acceso al tablero, perfil del usuario, calificaciones, mensajes, preferencias de usuario y la opción para salir del Campus Virtual.

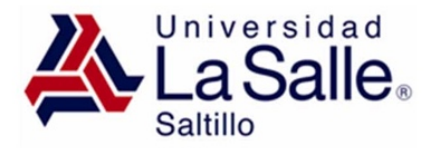

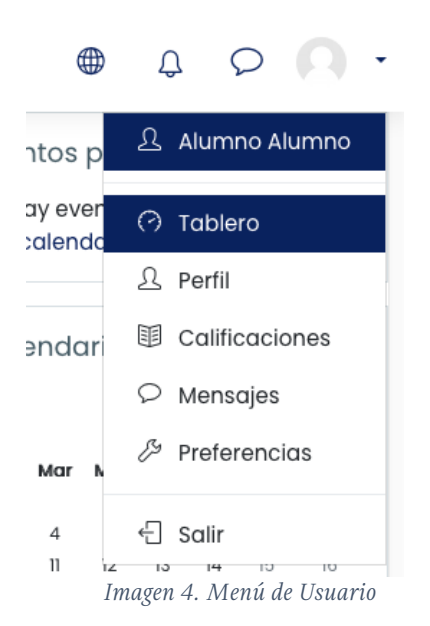

Desde el menú de usuario se puede acceder al perfil personal con información referente al mismo y sus preferencias, para consultar o editar sus ajustes, las funciones de cada botón se describen a continuación:

#### 4.2.1 Perfil

Presenta información general y pública del usuario. También se puede acceder al perfil de cualquier usuario desde la lista de Participantes de una asignatura.

Preferencias

Cuenta del usuario Editar perfil Cambiar contraseña Idioma preferido Prefrencias del foro Preferencias de editor Preferencias de curso Preferencias de calendario Preferencias de Mensaje Preferencias de notificación Blogs Preferencias del blog Blogs externos Registrar un blog externo Insignias Gestionar insignias Preferencias de Insignia Configuraciones de mochila

Imagen 5. Vista del perfil personal general

https://lasallesaltillo.mx

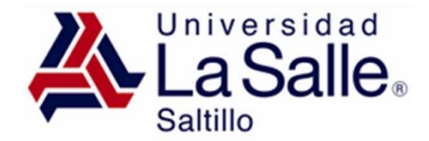

En concreto, dentro del Campus Virtual, el perfil muestra:

- **"Detalles de usuario".** Datos personales, como su correo electrónico, su país y su ciudad.
- **"Detalles del curso".** Listado de cursos a los que tiene acceso. Resaltando el curso en el que se está y el rol que posee en él.
- **"Misceláneos".** Acceso rápido a todos los mensajes publicados por el usuario en los Foros de la asignatura. Esta opción permite mostrar:
  - El "Perfil completo".
  - Todos los "Mensajes en foros" publicados por el usuario.
  - Los "Debates en foros" comenzados por el usuario.
  - Planes de aprendizaje creados por la Universidad.
- **"Reportes".** Sesiones de navegador abiertas. Si se está dentro de un curso, al profesor también se le ofrece acceso a otros informes del mismo: Registros de hoy, Todas las entradas, Diagrama de informe e Informe completo.
- "Actividad de Ingresos". Primer y último acceso al curso en el que se está.

| Cursos Detalles                                                                                          |                                                                                                    |
|----------------------------------------------------------------------------------------------------|----------------------------------------------------------------------------------------------------|
| Alumno Alumno P Mensaje                                                                                  |                                                                                                    |
| Detalles de usuario<br>Editar perfil<br>Dirección Email<br>alumnol@ulsasaltillo.edu.mx<br>País<br>México | Misceláneos<br>Perfil completo<br>Entradas del blog<br>Mensajes en foros<br>Discusiones del foro<br>Planes de aprendizaje |
| Privacidad y Políticas<br>Resumen de conservación de datos                                               | Reportes<br>Sesiones del navegador<br>Vista general de calificaciones<br>Calificación                                     |
| Detalles del curso<br>Perfiles de curso<br>Fe y mundo contemporáneo<br>Roles<br>Estudiante               | Actividad de ingresos<br><b>Último acceso al curso</b><br>Monday, 3 de May de 2021, 18:45 (4 segundos)                    |

Imagen 6. Vista del perfil propio dentro de un curso

#### 4.2.2 Calificaciones

Muestra al usuario las calificaciones de las asignaturas donde se encuentra inscrito en el Campus Virtual.

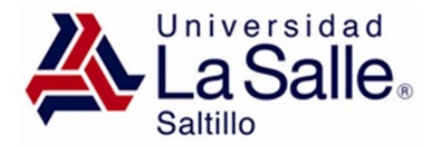

| Alumno Alumno <sup>o</sup> Mensaje |              |
|------------------------------------|--------------|
| Tablero Calificaciones             |              |
|                                    |              |
|                                    |              |
| Cursos que yo estoy tomando        |              |
| Nombre del curso                   | Calificación |
| Fe y mundo contemporáneo           | -            |
|                                    | 1.1          |

Imagen 7. Vista de las calificaciones del curso

#### 4.2.3 Mensajes

Permite enviar y leer los mensajes enviados entre los usuarios del Campus Virtual.

|                | Ĵ     | Q | 0      | •   |
|----------------|-------|---|--------|-----|
| Búsqueda       |       |   | Q      | ŝ   |
|                |       | Ω | Contac | tos |
| - Destacados ( | 1)    |   |        |     |
| Alumno A       | lumno |   |        | >   |
| ▶ Grupo (0)    |       |   |        |     |
| Privado (0)    |       |   |        |     |
|                |       |   |        |     |

#### Imagen 8. Vista del área de Mensajes

#### **4.2.4 Preferencias**

Comprenden diversos ajustes relacionados con el usuario y su forma de trabajar en el Campus Virtual. Dentro del enlace Usuario se encuentran todos los ajustes que se pueden definir.

Algunos de ellos también aparecen debajo, en el mismo menú, para facilitar el acceso.

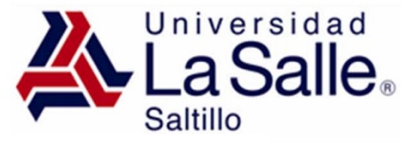

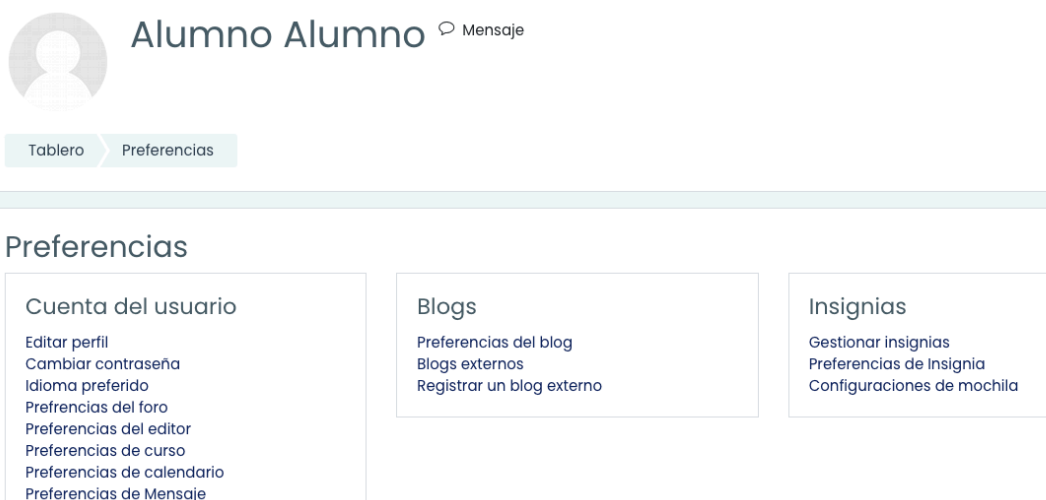

Imagen 9. Vista de las preferencias del usuario

Se agrupan en apartados, cada uno con acceso a distintas opciones.

- **Cuenta del usuario.** Permite cambiar datos relacionados con el usuario. Contiene:
  - **Editar perfil:** Permite modificar parte de los datos del perfil del usuario.
  - Cambiar contraseña: Permita generar una nueva contraseña.
  - Idioma preferido: Define el idioma en el que aparecen los textos.
  - **Preferencia del foro:** Permite determinar el tipo de resumen, de suscripción y de rastreo para los foros.
  - Preferencias del editor: Define el editor de texto por defecto.
  - **Preferencias del curso:** Permite activar o desactivar el selector de actividad.
  - **Preferencias de calendario**: Define la configuración del calendario del curo.
  - **Preferencias de mensajes** Define la manera en que los usuarios pueden mandarse mensajes.
  - **Preferencias de notificación:** Permite activar o desactivar las notificaciones para las actividades del curso
- Blogs

Preferencias de notificación

- **Preferencias del blog:** Permite indicar el número de entradas de blog por página.
- Blogs externos: Permite registrar un blog externo.
- Insignias
  - **Gestionar insignias:** Muestra las insignias obtenidas. Pueden descargarse y decidir si se muestran al resto de usuarios. Además pueden enviarse a un almacén externo o mostrar en el perfil insignias conseguidas fuera.

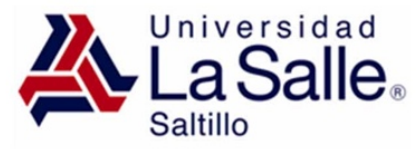

- **Preferencias de insignias:** Presenta las opciones de privacidad de las insignias obtenidas.
- **Configuración de la mochila:** La mochila es un almacén externo de insignias. Estableciendo una conexión con ella es posible importar y exportar.

#### Salir

Permite abandonar de forma segura el Campus Virtual.

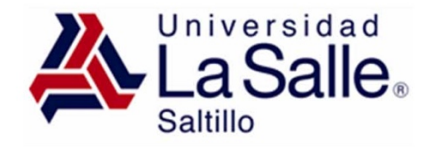

#### 4.3 Barra de Navegación

Está formada por enlaces y sirve para ubicarse y desplazarse en el entorno. Dentro de una asignatura, muestra el nombre corto que le identifica. A medida que se navega por las diferentes secciones y contenidos de la asignatura, la barra de navegación irá creciendo, permitiendo saber en qué pantalla se encuentra y facilitando el regreso a páginas anteriores pulsando sobre el lugar a donde se quiere volver.

# Fe y mundo contemporáneo

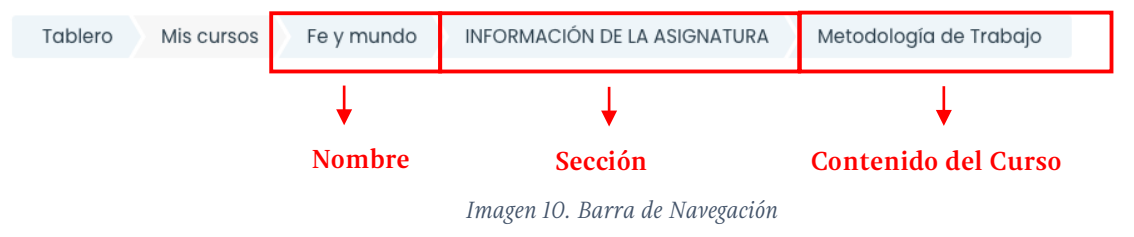

#### 4.4 Bloque de Navegación

De manera predeterminada este bloque se encuentra oculto, para habilitarlo es necesario dar clic en el botón arriba del logo de la Universidad, inmediatamente mostrará una barra lateral con distintas opciones.

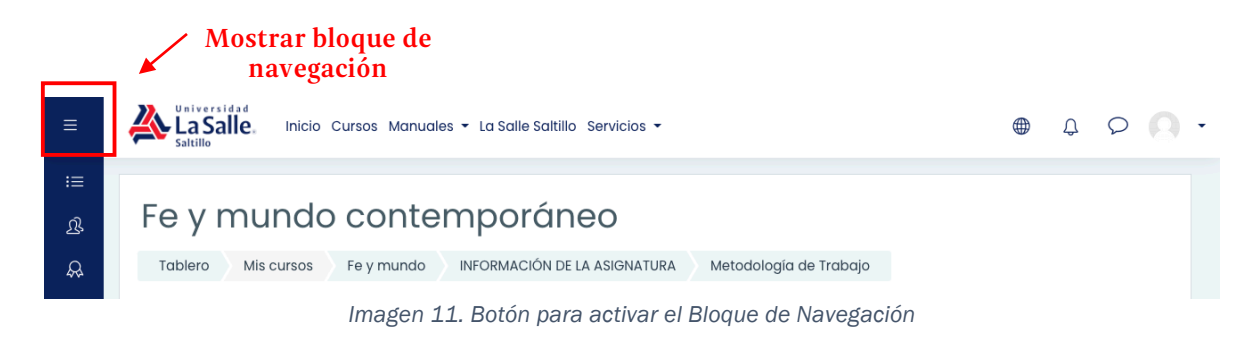

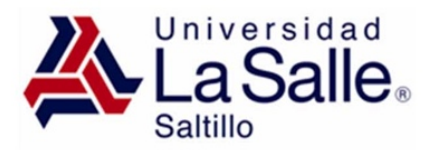

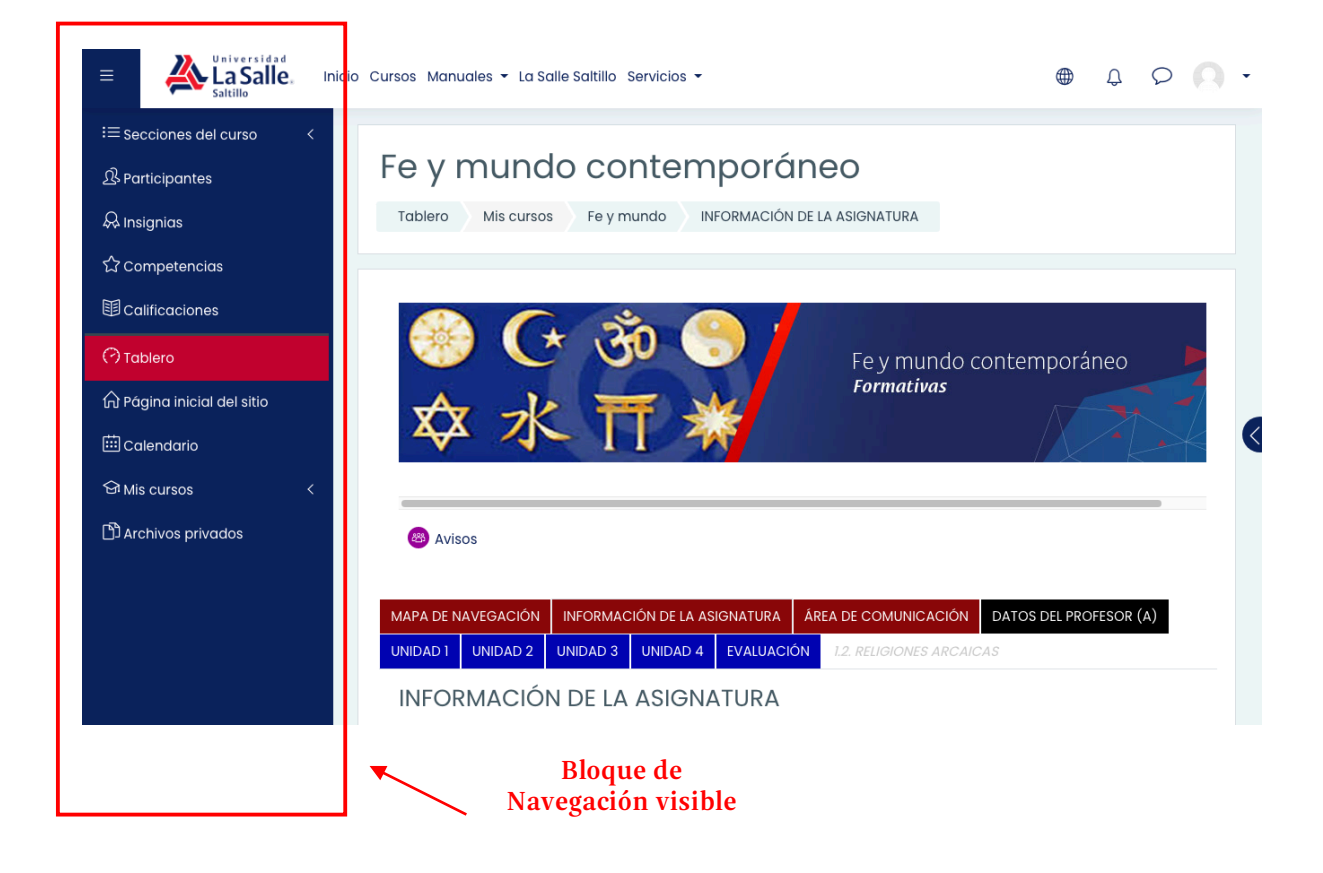

Imagen 12. Bloque de navegación

El bloque de navegación se compone de las siguientes opciones:

- Secciones del curso. Dirige a las secciones del curso creadas por el profesor.
- Participantes. Muestra los participantes inscritos dentro del curso.
- **Insignias.** Muestra los reconocimientos otorgados por el profesor dentro del curso.
- **Competencias.** Enlista las competencias definidas por el profesor dentro del curso.

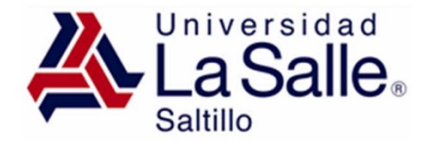

- **Calificaciones.** Dirige a las calificaciones de las actividades del curso.
- **Tablero.** Da acceso a la página personal, en la que aparecen las asignaturas a los que tiene acceso y el estado de las actividades que hay en ellos.
- **Pagina inicial del sitio**. Dirige a la página principal del campus.
- Calendario. Muestra los eventos del campus virtual pendientes.
- Mis cursos. Muestra los cursos o asignaturas a las que se tiene acceso.
- Archivos privados. Dirige a la sección de almacenamiento de archivos de cada usuario.

# 5. Iconos de Moodle y su significado

A continuación se muestra una relación de iconos y su significado de manera que su consulta resulte sencilla.

| ICONOS DE      | E MOODLE Y SU SIGN | NIFICADO                                                                                             |  |  |
|----------------|--------------------|----------------------------------------------------------------------------------------------------|--|--|
| Símbolo        | Nombre             | Descripción                                                                                          |  |  |
| ?              | Información        | Proporciona información del punto en el que está<br>situado                                          |  |  |
| 0              | Participantes      | Muestra los participantes de un cierto curso                                                         |  |  |
| 889<br>899     | Foro               | Muestra un debate abierto o una lista de foros                                                       |  |  |
| 8              | Sala de Chat       | Permite a los usuarios debatir un tema en tiempo real<br>a través de internet                        |  |  |
| 0              | Conferencia Web    | Permite ingresar a una sesión de conferencia en internet en tiempo real.                             |  |  |
|                | Base de Datos      | Permite introducir datos                                                                             |  |  |
| 8              | Elección           | Es una pregunta escrita por el profesor con varias respuestas, donde el alumno ha de seleccionar una |  |  |
| Ð              | Retroalimentación  | El profesor puede realizar encuestas sobre los alumnos,<br>su forma de estudio, etc.                 |  |  |
| ↓ <sup>A</sup> | Glosario           | Es una especie de diccionario/biblioteca                                                             |  |  |
|                | Lección            | Permite guardar lecciones                                                                            |  |  |
|                | Wiki               | Enlace a una página web que permite añadir datos a los ya existentes                                 |  |  |
|                | Tarea              | Cualquier tipo de actividad o trabajo evaluable                                                      |  |  |
| 0              | Usuario            | Tiene varios significados, pero todos son para referirse<br>a un usuario concreto                    |  |  |
| ===            | Calificaciones     | Muestra las calificaciones del alumno                                                                |  |  |

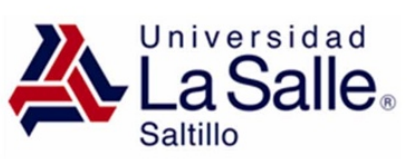

|                       | Recursos              | Enlaces a elementos que pueden ser vistos, leídos,<br>desplegados, ejecutados, bajados de la red, etc. y que<br>permiten obtener información. Pueden ser páginas de<br>texto, páginas web, etc. |  |  |  |
|-----------------------|-----------------------|----------------------------------------------------------------------------------------------------|--|--|--|
|                       | Libros                | Presenta un contenido textual como una estructura de capítulos y subcapítulos                                                                                                    |  |  |  |
|                       | Cuestionario          | Permite realizar exámenes online                                                                                                    |  |  |  |
| 8                     | Taller                | Es similar a la tarea pero en este caso los alumnos<br>deben acceder a los trabajos de otros compañeros y<br>evaluarlos                                                                         |  |  |  |
| Gi                    | Curso                 | Cursos disponibles                                                                                                    |  |  |  |
|                       | Archivo de audio      | Contiene un archivo de audio                                                                                                    |  |  |  |
| $\otimes$             | Archivo de video      | Contiene un archivo de video                                                                                                    |  |  |  |
| ×                     | Archivo Excel         | Contiene un archivo Excel                                                                                                    |  |  |  |
| 1                     | Archivo PDF           | Contiene un archivo PDF                                                                                                    |  |  |  |
| PE                    | Archivo<br>PowerPoint | Contiene un archivo Power Point                                                                                                    |  |  |  |
| <b>•</b>              | Archivo Word          | Contiene un archivo de Word                                                                                                    |  |  |  |
| 1                     | Fichero ZIP           | Contiene una colección de ficheros comprimidos en formato ZIP                                                                                                    |  |  |  |
|                       | Directorio            | Muestra un directorio o carpeta                                                                                                    |  |  |  |
|                       | Insignias             | Muestra las insignias que el profesor desea que los alumnos obtengan durante el curso                                                                                                    |  |  |  |
| $\overleftrightarrow$ | Competencias          | alumnos obtengan durante el cursoMuestra las competencias que se pretenden lograrmediante la entrega de evidencias por parte delestudiante.                                                     |  |  |  |

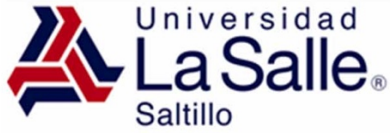

# 6. Descripción de la página principal de la asignatura

En este manual utilizamos como ejemplo la asignatura **"Fe y mundo contemporáneo".** De cualquier forma es totalmente extrapolable a todos las asignaturas disponibles en el Campus Virtual.

Una vez hayamos accedido a nuestra asignatura, podremos ver la página principal del mismo.

| Banner Principal                                                                                                    |                        | E                                  | 3100                                                 | que                                                  | es                                                    |                                                  |                      |
|----------------------------------------------------------------------------------------------------|------------------------|------------------------------------|------------------------------------------------------|------------------------------------------------------|-------------------------------------------------------|--------------------------------------------------|----------------------|
| Image: Second system Image: Second system   Image: Second system Image: Second system   Image: Second system Im                                                                                                    | Eve<br>No h<br>Ir al c | ntos<br>ay evi<br>calenc<br>endo   | próx<br>entos<br>dario<br>ario                       | rimc<br>próx                                         | os<br>timos                                           |                                                  |                      |
|                                                                                                    | Lun                    | Mar<br>4                           | M<br>Mié<br>5                                        | ay 20<br>Jue<br>6                                    | 021<br>Vie<br>7                                       | <b>Sáb I</b><br>1<br>8                           | <b>Dom</b><br>2<br>9 |
| Diagrama de Secciones                                                                                                    | 10<br>17               | 11<br>18                           | 12<br>19                                             | 13<br>20                                             | 14<br>21                                              | 15<br>22                                         | 16<br>23             |
| MAPA DE NAVEGACIÓN   INFORMACIÓN DE LA ASIGNATURA   ÁREA DE COMUNICACIÓN   DATOS DEL PROFESOR (A)     UNIDAD 1   UNIDAD 2   UNIDAD 3   UNIDAD 4   EVALUACIÓN   L2. RELIGIONES ARCAICAS     Image: Strategy and the strategy and the strategy |                        | 25<br>● Oc<br>③ Oc<br>④ Oc<br>① Oc | 26<br>cultar<br>cultar<br>cultar<br>cultar<br>cultar | 27<br>sitio<br>cate<br>curse<br>grup<br>usuc<br>otro | 28<br>event<br>goría<br>o eve<br>ario eve<br>ario eve | 29<br>os event<br>ntos<br>intos<br>ventos<br>cos | 30<br>tos<br>s       |

Imagen 13. Partes de la pantalla principal de la asignatura

El **diagrama de secciones** en la columna central del Campus Virtual generalmente está dividido en temas o pestañas de información, que están destinados a albergar los contenidos de la asignatura, recursos y actividades; el **banner principal de la asignatura** se ubica arriba de los Temas (sección 0).

Dentro de cada Tema o pestaña, cada recurso o actividad consta de un icono que identifica cada tipo de elemento y un nombre que sirve de enlace al mismo, pueden aparecer etiquetas, que son un tipo de recurso que permiten mostrar texto y cualquier tipo de contenido directamente en el diagrama de temas.

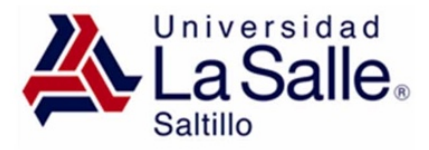

#### **6.1 Bloques**

Del lado derecho se ubican los Bloques. Estos contienen herramientas que apoyan y facilitan el desarrollo de la asignatura, así como herramientas de gestión y configuración.

#### 6.1.1 Bloque Accesibilidad

El bloque permite a los usuarios personalizar Campus según sus necesidades visuales. Es compatible con el cambio de tamaños de texto y esquemas de color, las personalizaciones se guardan en la sesión del usuario, lo que les permite persistir entre páginas y también se pueden guardar en la base de datos, lo que les permite aplicar permanentemente.

El bloque también integra ATBar que proporciona herramientas adicionales y opciones de personalización, incluyendo búsqueda de diccionario y texto a voz.

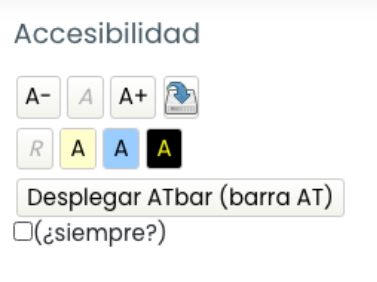

Imagen 14. Bloque de Accesibilidad

#### 6.1.2 Bloque Barra de Progreso

El bloque permite visualizar el estatus de las actividades del curso, en él es posible saber qué actividades fueron enviadas, no enviadas o bien calificadas por parte del profesor.

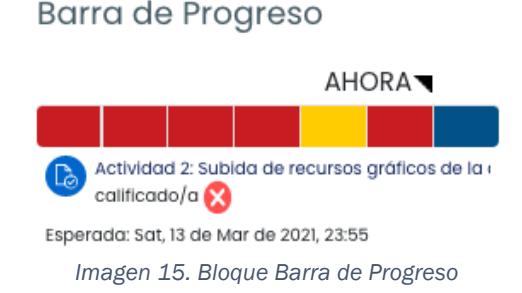

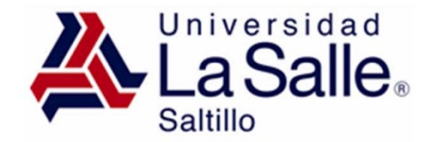

#### 6.1.3 Bloque de usuarios en línea

El bloque de Usuarios en línea muestra una lista de usuarios quienes han ingresado al curso actual. La lista es actualizada regularmente (por defecto es cada 5 minutos

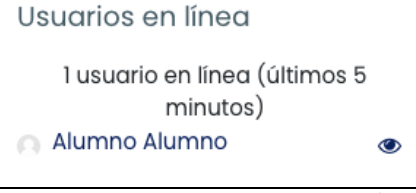

Imagen 16. Bloque de usuarios en línea

#### 6.1.4 Bloque calendario

El calendario sirve para organizar sus eventos, además de mostrar fechas límite para tareas y exámenes, horas de chats y otros eventos del curso. Cada evento de calendario se distingue por colores clave colocados debajo del mismo y se clasifican en:

- Eventos globales
- Eventos del curso
- Eventos de grupo
- Eventos de usuario

Para agregar un evento de usuario, de clic en el nombre del mes en el que deseamos añadir el evento. Para ello, podemos utilizar las flechas laterales para localizarlo.

- 1. Desde la ventana del mes seleccionado.
- 2. Pulsar en Nuevo evento
- 3. Desde la siguiente ventana rellenar las propiedades del evento: nombre, descripción, fecha, duración y repeticiones.
- 4. Finalmente, pulsar en Guardar cambios.

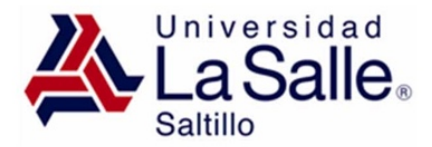

#### Calendario

| ◀   |                           | Μ     | lay 20 | 021   |       |      |
|-----|---------------------------|-------|--------|-------|-------|------|
| Lun | Mar                       | Mié   | Jue    | Vie   | Sáb   | Dom  |
|     |                           |       |        |       | 1     | 2    |
| 3   | 4                         | 5     | 6      | 7     | 8     | 9    |
| 10  | 11                        | 12    | 13     | 14    | 15    | 16   |
| 17  | 18                        | 19    | 20     | 21    | 22    | 23   |
| 24  | 25                        | 26    | 27     | 28    | 29    | 30   |
| 31  |                           |       |        |       |       |      |
|     | ⊕ oo                      | ultar | sitio  | ever  | ntos  |      |
| 0   | © 00                      | ultar | cate   | gorío | a eve | ntos |
| 0   | ତ୍ତ ୦୦                    | ultar | curs   | o eve | entos |      |
| 0   | A Ocultar grupo eventos   |       |        |       |       |      |
| 0   | A Ocultar usuario eventos |       |        |       |       |      |
| 0   | Ш́ Ос                     | ultar | otro   | ever  | ntos  |      |

Imagen 17. Bloque de calendario

#### 7. Diagrama de Secciones de la Asignatura

Cada asignatura se estructura de la siguiente manera:

- **Mapa de Navegación:** Muestra una serie de botones para acceder a las demás secciones de la asignatura.
- Información de la Asignatura: Contiene información sobre la asignatura que se trabajara como apoyo a tus clases, entre la información que se encuentra son: Perfil de Egreso, Rasgos del Perfil de Egreso que impacta en la asignatura, objetivo general, gráfico de contenidos, compromisos formativos generales, metodología, actividades formativas programadas, calendario de la asignatura, criterios de evaluación y recursos bibliográficos.
- Área de Comunicación: Incluye las herramientas de comunicación de la asignatura que se utilizaran tanto en tiempo real (conferencia web, chat) y las que no requieren coincidir con el grupo en un horario específico (foros).
- **Profesor (a):** Muestra la información profesional y datos de contacto del profesor(a).
- Unidades: Incluye los recursos didácticos, videos y actividades de la unidad de aprendizaje.
- Evaluación: Incluye los cuestionarios o consultas para evaluar la asignatura.

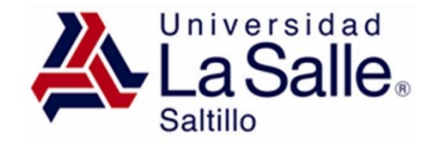

# 8. El editor de textos

El editor de textos del Campus Virtual está presente en todo lugar en el que el usuario puede escribir unas líneas. Por ejemplo, el formulario en el que el profesor incluye los detalles de una actividad, en el campo textual de una pregunta que debe rellenar el alumno o cuando ambos escriben un mensaje en el Foro.

El editor de textos puede aparecer de dos formas, reducido o expandido. Por defecto aparece la primera opción. Si fuera necesario utilizar más comandos, se debe pulsar el primer icono que aparece a la izquierda.

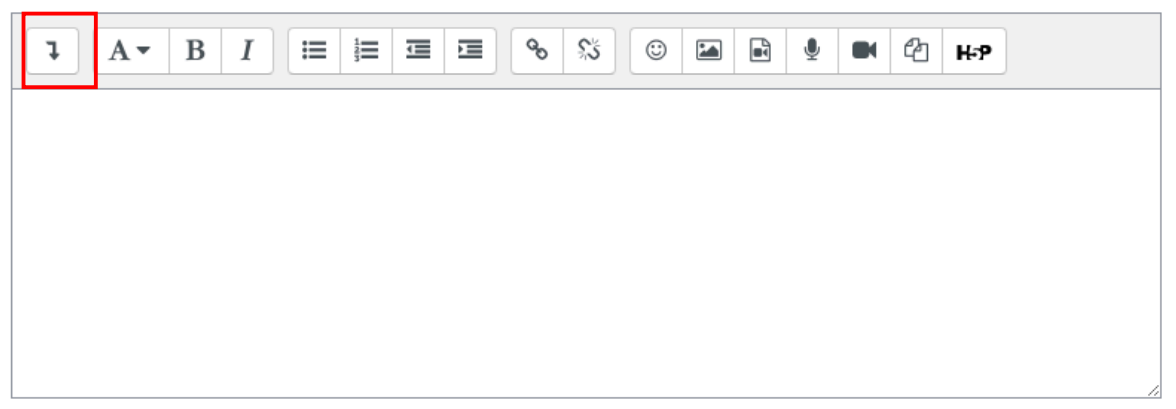

Imagen 18. Editor de texto de Moodle (reducido)

| Image: A ▼ B I Image: Image:                                                                                                    |  |
|----------------------------------------------------------------------------------------------------|--|
| $\underline{U}  \begin{array}{c} \underline{S} \\ \underline{x_2} \\ \underline{x^2} \\ \end{array}  \begin{array}{c} \underline{\Xi} \\ \underline{\Xi} \\ \underline{\Xi} \\ \end{array}  \begin{array}{c} \underline{\Xi} \\ \underline{\Xi} \\ \end{array}  \begin{array}{c} \underline{\blacksquare} \\ \underline{\emptyset} \\ \underline{\emptyset} \\ \end{array}  \begin{array}{c} \underline{\emptyset} \\ \underline{\blacksquare} \\ \underline{1} \\ \underline{0} \\ \underline{0} \\ \end{array}  \begin{array}{c} \underline{0} \\ \underline{0} \\ $ |  |
|                                                                                                    |  |
|                                                                                                    |  |
|                                                                                                    |  |
|                                                                                                    |  |
|                                                                                                    |  |

Imagen 19. Editor de texto de Moodle (expandido)

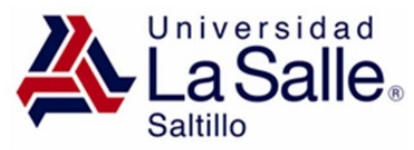

El aspecto es similar al de cualquier procesador de textos, permitiendo dar formato (tipo de letra, alineado, color, etc.), incorporar imágenes, tablas, fórmulas matemáticas, enlaces a webs, etc.

Su uso es similar al de otros editores de texto. A continuación, se explica la utilidad de cada uno de los iconos disponibles en el editor y, posteriormente, se entra en detalle en conceptos que pueden ser de gran utilidad:

| Icono                                                | Descripción                                                                                           |
|------------------------------------------------------|----------------------------------------------------------------------------------------------------|
| l                                                    | Modo de cuadro (Reducido / Expandido)                                                                 |
| A •                                                  | Estilo de encabezado.                                                                                 |
| B I                                                  | Negrita, cursiva.                                                                                     |
|                                                      | Lista sin orden, lista ordenada.                                                                      |
|                                                      | Reducir y ampliar sangría.                                                                            |
| <b>%</b> 5,5                                         | Insertar/editar hipervínculos y quitar hipervínculo.                                                  |
| ٢                                                    | Insertar emoticono.                                                                                   |
|                                                      | Insertar/editar imagen, Insertar Moodle Media (vídeo/audio).                                          |
| 42                                                   | Administrador de archivos integrados.                                                                 |
| $\underline{U} \stackrel{\mathfrak{S}}{\to} x_2 x^2$ | Subrayado, tachado, subíndice y superíndice.                                                          |
|                                                      | Alineación del texto (izquierda, centrado, derecha).                                                  |
|                                                      | Editor de ecuaciones, insertar un carácter especial, insertar/edi<br>una tabla y limpieza de formato. |
| D C                                                  | Deshacer y Rehacer.                                                                                   |
|                                                      | Comprobaciones de accesibilidad y ayudante de lector de panta                                         |
|                                                      | Insertar código HTML.                                                                                 |

En caso de querer variar el tamaño del editor arrastrar hacia arriba / abajo desde la esquina inferior derecha.

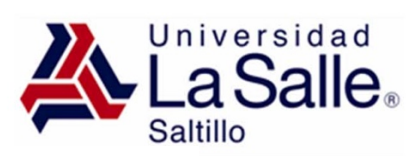

| Image: A → B I Image: Image:                                                                                                    |
|----------------------------------------------------------------------------------------------------|
| $\underline{U}  \begin{array}{c} \mathbf{S} \\ \mathbf{x}_2 \\ \mathbf{x}^2 \\ \end{array} \stackrel{\mathbf{z}}{=} \begin{array}{c} \mathbf{z} \\ \mathbf{z} \\ \mathbf$ |
|                                                                                                    |
|                                                                                                    |
|                                                                                                    |
|                                                                                                    |
|                                                                                                    |
|                                                                                                    |

# https://lasallesaltillo.mx